## **HERRAMIENTAS: INSS**

Administración/ Herramientas / INSS

El Instituto Nacional de la Seguridad Social envía al Organismo de recaudación toda la información relativa a la Empresa donde trabaja y el sueldo de cada contribuyente que posee deudas para poder embargarlos. Esta relación de Empresas podrá cargarse en el programa para visualizarla y realizar los trabajos oportunos.

Al seleccionar, en Administración, Herramientas, INSS, aparecerá la pantalla de búsqueda con los siguientes filtros opcionales:

| Fecha |            |                     |
|-------|------------|---------------------|
|       | Print Alta | 🔊 Buscar 💌 Imprimir |

Fecha: Fecha de la generación del fichero.

Al pulsar en Alta aparece el siguiente formulario con las opciones oportunas para cargar los datos que nos envían del INSS:

| 💷 Carge | a INSS                         | × |
|---------|--------------------------------|---|
| Fech    | a de carga del INSS 15/01/2007 |   |
| Ficher  | o de personas físicas          | 0 |
| Fichero | o de personas jurídicas        | 0 |
|         |                                |   |
|         |                                |   |
|         |                                |   |
|         | 🥖 Aceptar 📕 Salir              |   |

Fecha carga del INSS: Fecha de cuando se han cargado los datos.

Fichero de personas físicas: Se busca el archivo informático que entrega el INSS de las personas físicas.

Fichero de personas jurídicas: Se busca el archivo informático de las personas jurídicas.

Si se pulsa en Buscar se podrán visualizar los datos según el tipo de persona, jurídica o física seleccionando en el siguiente formulario:

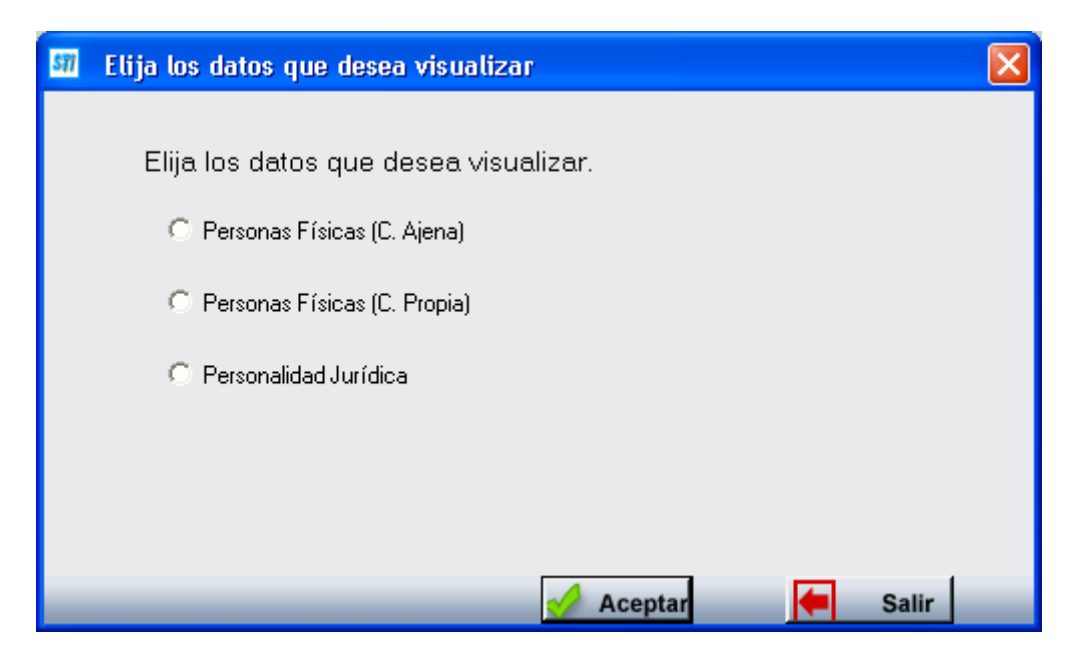

Personas Físicas (C. Ajena): Se visualiza la información de las personas físicas por cuenta ajena.

**Personas Físicas (C. Propia):** Se visualiza la información de las personas físicas por cuenta propia como los contribuyentes que sean autónomos.

**Personalidad Jurídica:** Se visualiza la información de las personas jurídicas como las empresas particulares.

Al Aceptar mostrará el siguiente formulario con los filtros opcionales de búsqueda para encontrar la información de las personas físicas como jurídicas siendo el mismo para ambos casos:

| 🗿 Personas I | Físicas Por Cuenta propia |                     | ×       |
|--------------|---------------------------|---------------------|---------|
| N.I.F.       | Nombre Completo           |                     |         |
|              |                           |                     |         |
|              |                           | 🔊 Buscar 🙇 Imprimir | C Salir |
|              |                           |                     |         |
|              |                           |                     |         |
|              |                           |                     |         |
|              |                           |                     |         |
|              |                           |                     |         |
|              |                           |                     |         |
|              |                           |                     |         |
|              |                           |                     |         |
|              |                           |                     |         |
|              |                           |                     |         |
|              |                           |                     |         |
|              |                           |                     |         |
|              | 0                         |                     | 0       |

**NIF:** Nif del contribuyente cuando la información deseada sea de la persona física o el de la empresa cuando la información que se requiere sea la de la persona jurídica. **Nombre Completo:** Nombre de la persona física o de la empresa si es jurídica.

Pulsando en Buscar en las personas por cuenta propia se visualiza la información de todos los autónomos:

| <b>sn</b> | Personas Fí | sicas Por Cuenta propia        | ×     |
|-----------|-------------|--------------------------------|-------|
| N.        | I.F.        | Nombre Completo                | ]     |
|           |             | 💋 Buscar 💌 Imprimir 📮 S        | Salir |
|           | NIFCIF      | NOMBRERAZON                    | ^     |
| •         | 10172007G   | MARTINEZ MARTINEZ, ESTEBAN     |       |
|           | 07876035F   | GOME MATEOS, MARIA PILAR       |       |
|           | 50459774M   | DEL PINO MOTOS, ENRIQUE        |       |
|           | 45680477Q   | CASTA#0 CASTILLO, FERNANDO     |       |
|           | 07826962Q   | CARABIAS MARTIN, RICARDO       |       |
|           | 07879338K   | CUBERO GARCIA, ABEL            |       |
|           | 07989706N   | CRIADO PALOMERO, FRANCISCO     |       |
|           | 07977764F   | SANCHEZ LOPEZ BERGES, RUTH     |       |
|           | 70897606Z   | SANCHEZ GARCIA, JONATAN        |       |
|           | 07846623N   | MARCOS HERNANDEZ, EMILIO       |       |
|           | 70934719M   | SANCHEZ GONZALEZ, FRANCISCO    |       |
|           | 07873543E   | CREGO PEREZ, ANTONIO LUIS      |       |
|           | 07988254D   | BARRERO PEREZ, LUIS            |       |
|           | 07965839L   | ANDRES AMARO, VERONICA         |       |
|           | 07800216L   | MULAS HERNANDEZ, JOSE          |       |
|           | 70866399H   | GIL SANCHEZ SERGIO             |       |
|           | 07973007B   | CARRERA ALFONSO, JOSE MANUEL   |       |
|           | 35302527B   | ALVAREZ NU#EZ, FRANCISCO JAVIE |       |
|           | 07978007C   | GUINALDO ANDRES, SATURNINO     |       |
|           | 07863700T   | GUILLEN GUILLEN, COSME         | ~     |
| 5         | 070750004   | Terminado.                     | 10    |

Si se pulsa el botón derecho sobre el registro seleccionado saldrá el menú contextual donde se tendrán las siguientes opciones:

| Ver Todos            |  |
|----------------------|--|
| Ver Seleccionados    |  |
| Ver No Seleccionados |  |
| Imprimir             |  |

Ver Todos: Muestra todos, seleccionados o no.

Ver Seleccionados: Solo mostrará los que están seleccionados.

Ver No Seleccionados: Muestra el resto que no esta seleccionado.

Imprimir: Genera el siguiente informe con la información que aparece en pantalla:

Página 1 de 14 Fechα 15/01/2007 Hora: 13:07:57

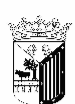

EX CHO. AYUNTANIENTO DE SALAMANCA

Organismo Autónomo de Gestión Económica y Recaudación

| NIFCIF     | NOMBRERAZON                        |               |
|------------|------------------------------------|---------------|
| 00137155Y  | MU#0Z CORDEU. GONZALO FELIX        |               |
| 00274012J  | RAMOS CUADRADO. MIGUEL             |               |
| 00682344A  | CONDE BLANCO. FCO JAVIER           |               |
| 01063045P  | INIESTA LOPEZ. LUIS                |               |
| 011823080  | BORREGO DOMINGUEZ . ANGEL JOSE     |               |
| 01380272L  | BARRIGA RINCON                     | VALENTIN      |
| 01469997K  | SANTOS FRAGUA. MARIA CONCEPCIO     |               |
| 025256442  | RODRIGHEZ DELGADO JOSE LITS        |               |
| 02905452T  | ALVAREZ CHAO DAVID                 |               |
| 03063796N  | CIVANTOS MAYO JUAN RAMON           |               |
| 04176900P  | AGHTLAR GOMRZ TOSTON - MARTA LHTSA |               |
| 0520103810 | DRURGA FUSION RERNA                |               |
| 054000980  | ORTTZ CALVO MANIRL                 |               |
| 056056908  | ALONSO FTZ BENJAMIN                |               |
| 06535459D  | JIMENEZ MARITN FIDEL               |               |
| 06543921F  | DIAZ JIMENEZ. MARIANO              |               |
| 06548781Z  | PEREZ GARCIA. MIGUEL               |               |
| 06550394V  | MENDEZ OLAYO. PEDRO                |               |
| 06553114T  | DUARTE MULAS. JUAN JOSE            |               |
| 06566272W  | BLANCO JIMENEZ. ALICIA             |               |
| 06575850N  | CASTRO PORRES. FERMANDO SERGIO     |               |
| 06927331F  | FLORES URBANO. JULIA               |               |
| 07428271 F | PANADERO DOMINGUEZ DAFARI.         |               |
| 074368130  | DOMINGUEZ TORANZO M ISABEL         |               |
| 07572486N  | BURNO LORRNZO JERONITMA            |               |
| 07586443₽  | LORA AVTLA                         | KNCARNAC      |
| 07642037B  | SANTOS MICHTEL                     | MARTA         |
| 077244786  | MARCOS GONZALEZ TROFTLO            |               |
| 077270338  | HERNANDEZ SANCHEZ VALERTANO        |               |
| 077306908  | SANCHEZ SANCHEZ ANGEL              |               |
| 077352610  | SANCHEZ SANTOS                     | ANDRES ABILIO |
| 07736410S  | MATEOS BAZ. ALBERTO                |               |
| 07739463D  | APARICIO LEON. MANUEL V            |               |
| 07741258X  | PEREZ SANCHEZ. ROSA                |               |
| 07741498C  | GONZALEZ RAMOS. JOSE               |               |
| 07745805A  | SANCHEZ FRANCO. EMILIO             |               |